### Kostenloses eBook

# LERNEN swing

Free unaffiliated eBook created from **Stack Overflow contributors.** 

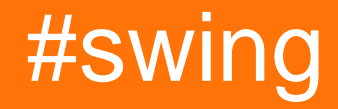

#### Inhaltsverzeichnis

| Über                                                                  | .1  |
|-----------------------------------------------------------------------|-----|
| Kapitel 1: Erste Schritte mit Swing                                   | .2  |
| Bemerkungen                                                           | .2  |
| Examples                                                              | .2  |
| Mit einer Taste inkrementieren                                        | 2   |
| "Hallo Welt!" auf Fenstertitel mit Lambda                             | 4   |
| "Hallo Welt!" auf Fenstertitel mit Kompatibilität                     | .4  |
| Kapitel 2: Gitterstruktur                                             | .6  |
| Examples                                                              | .6  |
| Wie funktioniert GridLayout?                                          | 6   |
| Kapitel 3: Grafik                                                     | .9  |
| Examples                                                              | .9  |
| Verwenden der Graphics-Klasse                                         | . 9 |
| Intro                                                                 | .9  |
| Klasse Board                                                          | .9  |
| Wrapper-Klasse DrawingCanvas                                          | .9  |
| Farben                                                                | 10  |
| Bilder zeichnen                                                       | 10  |
| ein Bild laden                                                        | 10  |
| das bild zeichnen                                                     | 10  |
| Verwenden der Repaint-Methode zum Erstellen einer einfachen Animation | 11  |
| Kapitel 4: GridBag-Layout                                             | 13  |
| Syntax                                                                | 13  |
| Examples                                                              | 13  |
| Wie funktioniert GridBagLayout?                                       | 13  |
| Beispiel                                                              | 15  |
| Kapitel 5: Grundlagen                                                 | 17  |
| Examples                                                              | 17  |
| Eine UI-Aufgabe um einen bestimmten Zeitraum verzögern                | .17 |
| Wiederholen Sie eine UI-Aufgabe in einem festen Intervall             | 18  |

| Eine UI-Task eine festgelegte Anzahl von Malen ausführen1                                  | 8  |
|--------------------------------------------------------------------------------------------|----|
| Erstellen Sie Ihren ersten JFrame1                                                         | 9  |
| JFrame-Unterklasse erstellen2                                                              | 20 |
| Einem Ereignis zuhören                                                                     | 21 |
| Erstellen Sie ein Popup-Fenster "Bitte warten"                                             | 22 |
| JButtons hinzufügen (Hello World Pt.2)2                                                    | 22 |
| Kapitel 6: JList 2                                                                         | 4  |
| Examples                                                                                   | 24 |
| Ändern Sie die ausgewählten Elemente in einer JList2                                       | 24 |
| Kapitel 7: Layoutverwaltung                                                                | :5 |
| Examples2                                                                                  | 25 |
| Rahmenlayout2                                                                              | 25 |
| Flusslayout2                                                                               | 26 |
| Gitterstruktur                                                                             | 27 |
| Kapitel 8: MigLayout                                                                       | :9 |
| Examples                                                                                   | 29 |
| Elemente einwickeln                                                                        | 29 |
| Kapitel 9: MVP-Muster                                                                      | ;1 |
| Examples                                                                                   | 31 |
| Einfaches MVP-Beispiel                                                                     | 31 |
| Kapitel 10: StyledDocument                                                                 | 5  |
| Syntax                                                                                     | 35 |
| Examples                                                                                   | 35 |
| DefaultStyledDocument erstellen                                                            | 35 |
| Hinzufügen von StyledDocument zu JTextPane                                                 | 35 |
| DefaultStyledDocument wird kopiert                                                         | 35 |
| Serialisieren eines DefaultStyledDocument an RTF                                           | 36 |
| Kapitel 11: Swing Workers und der EDT                                                      | 57 |
| Syntax                                                                                     | 37 |
| Examples                                                                                   | 37 |
| Haupt- und Ereignisausgabe-Thread                                                          | 37 |
| Ermitteln Sie die ersten N geraden Zahlen und zeigen Sie die Ergebnisse in einer JTextArea | 37 |

| Kapitel 12: Timer in JFrame                                              |    |
|--------------------------------------------------------------------------|----|
| Examples                                                                 |    |
| Timer in JFrame                                                          | 40 |
| Kapitel 13: Verwenden von Look and Feel                                  | 41 |
| Examples                                                                 |    |
| Verwendung von System L & F                                              | 41 |
| Benutzerdefiniertes L & F verwenden                                      | 42 |
| Kapitel 14: Verwenden von Swing für grafische Benutzeroberflächen        | 44 |
| Bemerkungen                                                              |    |
| Beenden der Anwendung beim Schließen des Fensters                        |    |
| Examples                                                                 | 44 |
| Leeres Fenster erstellen (JFrame)                                        |    |
| JFrame erstellen                                                         |    |
| Das Fenster betiteln                                                     | 44 |
| Fenstergröße einstellen                                                  |    |
| Was ist bei Window Close zu tun?                                         | 45 |
| Erstellen eines Inhaltsbereichs                                          | 45 |
| Das Fenster anzeigen                                                     | 45 |
| Beispiel                                                                 | 45 |
| Komponenten hinzufügen                                                   | 46 |
| Eine Komponente erstellen                                                |    |
| Anzeige der Komponente                                                   |    |
| Beispiel                                                                 | 47 |
| Parameter für Komponenten einstellen                                     |    |
| Gemeinsame Parameter, die von allen Komponenten gemeinsam genutzt werden |    |
| Gemeinsame Parameter in anderen Komponenten                              | 49 |
| Gemeinsame Komponenten                                                   | 50 |
| Interaktive Benutzeroberflächen erstellen                                | 50 |
| Beispiel (Java 8 und höher)                                              | 51 |
| Komponentenlayout organisieren                                           | 51 |

| Credits | <br> |
|---------|------|
|         |      |

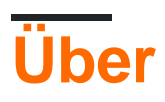

You can share this PDF with anyone you feel could benefit from it, downloaded the latest version from: swing

It is an unofficial and free swing ebook created for educational purposes. All the content is extracted from Stack Overflow Documentation, which is written by many hardworking individuals at Stack Overflow. It is neither affiliated with Stack Overflow nor official swing.

The content is released under Creative Commons BY-SA, and the list of contributors to each chapter are provided in the credits section at the end of this book. Images may be copyright of their respective owners unless otherwise specified. All trademarks and registered trademarks are the property of their respective company owners.

Use the content presented in this book at your own risk; it is not guaranteed to be correct nor accurate, please send your feedback and corrections to info@zzzprojects.com

### Kapitel 1: Erste Schritte mit Swing

#### Bemerkungen

Swing wurde durch JavaFX ersetzt . Oracle empfiehlt im Allgemeinen die Entwicklung neuer Anwendungen mit JavaFX. Trotzdem: Swing wird auf absehbare Zeit in Java unterstützt. JavaFX lässt sich auch gut in Swing integrieren, um den reibungslosen Übergang von Anwendungen zu ermöglichen.

Es wird dringend empfohlen, die meisten Ihrer Swing-Komponenten im Event Dispatch-Thread zu haben. Es ist leicht zu vergessen, Ihr GUI-Setup in einem Aufruf von invokeLater zu bündeln. Aus der Java-Dokumentation:

Der Swing-Ereignisbehandlungscode wird in einem speziellen Thread ausgeführt, der als Event-Dispatch-Thread bezeichnet wird. Der meiste Code, der Swing-Methoden aufruft, wird auch in diesem Thread ausgeführt. Dies ist notwendig, da die meisten Swing-Objektmethoden nicht "threadsicher" sind: Wenn Sie sie von mehreren Threads aus aufrufen, können Thread-Interferenzen oder Speicherkonsistenzfehler auftreten. Einige Swing-Komponentenmethoden werden in der API-Spezifikation als "threadsicher" bezeichnet. Diese können von jedem Thread aus sicher aufgerufen werden. Alle anderen Swing-Komponentenmethoden müssen vom Event-Dispatch-Thread aus aufgerufen werden. Programme, die diese Regel ignorieren, funktionieren meistens korrekt, unterliegen jedoch unvorhersehbaren Fehlern, die schwer zu reproduzieren sind.

Auch, es sei denn aus gutem Grund, *immer* darauf achten, dass Sie angerufen setDefaultCloseOperation(WindowConstants.EXIT\_ON\_CLOSE) oder sonst könnten Sie möglicherweise mit einem Speicherverlust zu tun haben, wenn Sie vergessen, die JVM zu zerstören.

#### **Examples**

Mit einer Taste inkrementieren

```
import javax.swing.JButton;
import javax.swing.JFrame;
import javax.swing.JLabel;
import javax.swing.JPanel;
import javax.swing.WindowConstants;
/**
 * A very simple Swing example.
 */
public class SwingExample {
    /**
    * The number of times the user has clicked the button.
    */
    private long clickCount;
```

```
/**
* The main method: starting point of this application.
*
 \star @param arguments the unused command-line arguments.
*/
public static void main(final String[] arguments) {
   new SwingExample().run();
}
/**
 * Schedule a job for the event-dispatching thread: create and show this
* application's GUI.
*/
private void run() {
   SwingUtilities.invokeLater(this::createAndShowGui);
}
/**
 * Create the simple GUI for this application and make it visible.
*/
private void createAndShowGui() {
    \ensuremath{{\prime}}\xspace // Create the frame and make sure the application exits when the user closes
    // the frame.
   JFrame mainFrame = new JFrame("Counter");
   mainFrame.setDefaultCloseOperation(WindowConstants.EXIT_ON_CLOSE);
    // Add a simple button and label.
    JPanel panel = new JPanel();
    JButton button = new JButton("Click me!");
   JLabel label = new JLabel("Click count: " + clickCount);
   panel.add(button);
   panel.add(label);
   mainFrame.getContentPane().add(panel);
    // Add an action listener to the button to increment the count displayed by
    // the label.
    button.addActionListener(actionEvent -> {
       clickCount++;
        label.setText("Click count: " + clickCount);
    });
    // Size the frame.
    mainFrame.setBounds(80, 60, 400, 300);
    //Center on screen
   mainFrame.setLocationRelativeTo(null);
    //Display frame
   mainFrame.setVisible(true);
}
```

#### Ergebnis

}

Wie der Button "Klick mich!" gedrückt wird, erhöht sich die Klickanzahl um eins:

| 🙆 Swing Example |           | ¢         | ⇒      | $\times$ |
|-----------------|-----------|-----------|--------|----------|
|                 | Click me! | Click cou | int: 1 |          |
|                 |           |           |        |          |
|                 |           |           |        |          |
|                 |           |           |        |          |
|                 |           |           |        |          |
|                 |           |           |        |          |
|                 |           |           |        |          |
|                 |           |           |        |          |

#### "Hallo Welt!" auf Fenstertitel mit Lambda

```
import javax.swing.JFrame;
import javax.swing.SwingUtilities;
import javax.swing.WindowConstants;
public class Main {
    public static void main(String[] args) {
        SwingUtilities.invokeLater(() -> {
            JFrame frame = new JFrame("Hello World!");
            frame.setDefaultCloseOperation(WindowConstants.EXIT_ON_CLOSE);
            frame.setSize(200, 100);
            frame.setVisible(true);
        });
    }
}
```

Innerhalb des main

In der ersten Zeile wird swingUtilities.invokeLater aufgerufen und ein Lambda-Ausdruck mit einem Block aus code () -> {...} wird an ihn übergeben. Dies führt den übergebenen Lambda-Ausdruck im EDT aus, der für Event Dispatch Thread anstelle des Hauptthreads steht. Dies ist notwendig, da im Codeblock des Lambda-Ausdrucks Swing-Komponenten erstellt und aktualisiert werden.

Innerhalb des Codeblocks des Lambda-Ausdrucks:

In der ersten Zeile wird eine neue JFrame Instanz namens " frame mit dem new JFrame ("Hello World!") . Dadurch wird eine Fensterinstanz mit "Hello World!" Erstellt. auf dem Titel. Anschließend wird in der zweiten Zeile der frame auf EXIT\_ON\_CLOSE konfiguriert. Andernfalls wird das Fenster nur geschlossen, die Ausführung des Programms bleibt jedoch aktiv. Die dritte Zeile konfiguriert die frame Instanz mit der setSize Methode auf 200 Pixel Breite und 100 Pixel Höhe. Bis jetzt zeigt die Hinrichtung überhaupt nichts. Erst nach dem Aufruf von setVisible(true) in der vierten Zeile wird die frame Instanz so konfiguriert, dass sie auf dem Bildschirm angezeigt wird.

"Hallo Welt!" auf Fenstertitel mit Kompatibilität

Mit java.lang.Runnable machen wir unsere "Hallo Welt!" Beispiel für Java-Benutzer mit Versionen bis zur Version 1.2:

```
import javax.swing.JFrame;
import javax.swing.SwingUtilities;
import javax.swing.WindowConstants;
public class Main {
   public static void main(String[] args) {
        SwingUtilities.invokeLater(new Runnable() {
            @Override
            public void run() {
                JFrame frame = new JFrame("Hello World!");
                frame.setDefaultCloseOperation(WindowConstants.EXIT_ON_CLOSE);
                frame.setSize(200, 100);
                frame.setVisible(true);
            }
        });
    }
}
```

Erste Schritte mit Swing online lesen: https://riptutorial.com/de/swing/topic/2191/erste-schritte-mitswing

### Kapitel 2: Gitterstruktur

#### Examples

Wie funktioniert GridLayout?

Ein GridLayout ist ein Layout-Manager, der Komponenten innerhalb eines Gitters mit gleichen Zellengrößen platziert. Sie können die Anzahl der Zeilen, Spalten, den horizontalen Abstand und den vertikalen Abstand mit den folgenden Methoden festlegen:

- setRows(int rows)
- setColumns(int columns)
- setHgap(int hgap)
- setVgap(int vgap)

oder Sie können sie mit den folgenden Konstruktoren setzen:

- GridLayout(int rows, int columns)
- GridLayout(int rows, int columns, int hgap, int vgap)

Wenn die Anzahl der Zeilen oder Spalten unbekannt ist, können Sie die entsprechende Variable auf 0. Zum Beispiel:

new GridLayout(0, 3)

Dies hat zur Folge, dass das GridLayout 3 Spalten und so viele Zeilen wie nötig hat.

Das folgende Beispiel GridLayout, wie ein GridLayout Komponenten mit unterschiedlichen Werten für Zeilen, Spalten, horizontalen Abstand, vertikalen Abstand und Bildschirmgröße GridLayout.

```
import java.awt.BorderLayout;
import java.awt.Color;
import java.awt.EventQueue;
import java.awt.GridLayout;
import javax.swing.BorderFactory;
import javax.swing.Box;
import javax.swing.JFrame;
import javax.swing.JLabel;
import javax.swing.JPanel;
import javax.swing.JSpinner;
import javax.swing.SpinnerNumberModel;
import javax.swing.WindowConstants;
import javax.swing.event.ChangeEvent;
import javax.swing.event.ChangeListener;
public class GridLayoutExample {
   private GridLayout gridLayout;
   private JPanel gridPanel, contentPane;
    private JSpinner rowsSpinner, columnsSpinner, hgapSpinner, vgapSpinner;
```

```
public void createAndShowGUI() {
        gridLayout = new GridLayout(5, 5, 3, 3);
        gridPanel = new JPanel(gridLayout);
        final ChangeListener rowsColumnsListener = new ChangeListener() {
            Override
            public void stateChanged(ChangeEvent e) {
                gridLayout.setRows((int) rowsSpinner.getValue());
                gridLayout.setColumns((int) columnsSpinner.getValue());
                fillGrid();
            }
        };
        final ChangeListener gapListener = new ChangeListener() {
            @Override
            public void stateChanged(ChangeEvent e) {
                gridLayout.setHgap((int) hgapSpinner.getValue());
                gridLayout.setVgap((int) vgapSpinner.getValue());
                gridLayout.layoutContainer(gridPanel);
                contentPane.revalidate();
                contentPane.repaint();
            }
        };
        rowsSpinner = new JSpinner(new SpinnerNumberModel(gridLayout.getRows(), 1, 10, 1));
        rowsSpinner.addChangeListener(rowsColumnsListener);
        columnsSpinner = new JSpinner(new SpinnerNumberModel(gridLayout.getColumns(), 1, 10,
1));
        columnsSpinner.addChangeListener(rowsColumnsListener);
        hgapSpinner = new JSpinner(new SpinnerNumberModel(gridLayout.getHgap(), 0, 50, 1));
        hgapSpinner.addChangeListener(gapListener);
        vqapSpinner = new JSpinner(new SpinnerNumberModel(gridLayout.getVqap(), 0, 50, 1));
        vgapSpinner.addChangeListener(gapListener);
        JPanel actionPanel = new JPanel();
        actionPanel.add(new JLabel("Rows:"));
        actionPanel.add(rowsSpinner);
        actionPanel.add(Box.createHorizontalStrut(10));
        actionPanel.add(new JLabel("Columns:"));
        actionPanel.add(columnsSpinner);
        actionPanel.add(Box.createHorizontalStrut(10));
        actionPanel.add(new JLabel("Horizontal gap:"));
        actionPanel.add(hgapSpinner);
        actionPanel.add(Box.createHorizontalStrut(10));
        actionPanel.add(new JLabel("Vertical gap:"));
        actionPanel.add(vgapSpinner);
        contentPane = new JPanel(new BorderLayout(0, 10));
        contentPane.add(gridPanel);
        contentPane.add(actionPanel, BorderLayout.SOUTH);
        fillGrid();
        JFrame frame = new JFrame("GridLayout Example");
        frame.setDefaultCloseOperation(WindowConstants.EXIT_ON_CLOSE);
        frame.setContentPane(contentPane);
        frame.setSize(640, 480);
```

```
frame.setLocationByPlatform(true);
    frame.setVisible(true);
}
private void fillGrid() {
    gridPanel.removeAll();
    for (int row = 0; row < gridLayout.getRows(); row++) {</pre>
        for (int col = 0; col < gridLayout.getColumns(); col++) {</pre>
            JLabel label = new JLabel("Row: " + row + " Column: " + col);
            label.setHorizontalAlignment(JLabel.CENTER);
            label.setBorder(BorderFactory.createLineBorder(Color.GRAY));
            gridPanel.add(label);
        }
    }
    contentPane.revalidate();
    contentPane.repaint();
}
public static void main(String[] args) {
    EventQueue.invokeLater(new Runnable() {
       00verride
        public void run() {
            new GridLayoutExample().createAndShowGUI();
        }
    });
}
```

Gitterstruktur online lesen: https://riptutorial.com/de/swing/topic/2780/gitterstruktur

}

### Kapitel 3: Grafik

#### Examples

Verwenden der Graphics-Klasse

### Intro

Mit der Graphics Klasse können Sie auf Java-Komponenten wie ein Jpanel . Mit ihr können Sie Strings, Linien, Formen und Bilder zeichnen. Dies geschieht durch Überschreiben der paintComponent (Graphics g) -Methode der JComponent , für die Sie zeichnen, indem Sie das als Argument erhaltene Graphics Objekt verwenden, um die Zeichnung JComponent :

#### Klasse Board

```
import java.awt.*;
import javax.swing.*;
public class Board extends JPanel{
   public Board() {
       setBackground(Color.WHITE);
    }
   @override
   public Dimension getPreferredSize() {
       return new Dimension(400, 400);
    }
   public void paintComponent(Graphics g) {
       super.paintComponent(g);
       // draws a line diagonally across the screen
       g.drawLine(0, 0, 400, 400);
       // draws a rectangle around "hello there!"
       g.drawRect(140, 180, 115, 25);
    }
}
```

#### Wrapper-Klasse DrawingCanvas

```
import javax.swing.*;
public class DrawingCanvas extends JFrame {
    public DrawingCanvas() {
        Board board = new Board();
        add(board); // adds the Board to our JFrame
```

```
pack(); // sets JFrame dimension to contain subcomponents
setResizable(false);
setTitle("Graphics Test");
setDefaultCloseOperation(WindowConstants.EXIT_ON_CLOSE);
setLocationRelativeTo(null); // centers window on screen
}
public static void main(String[] args) {
DrawingCanvas canvas = new DrawingCanvas();
canvas.setVisible(true);
}
```

### Farben

Um Formen mit unterschiedlichen Farben zu zeichnen, müssen Sie die Farbe des Graphics Objekts vor jedem Zeichnungsaufruf mit setColor :

```
g.setColor(Color.BLUE); // draws a blue square
g.fillRect(10, 110, 100, 100);
g.setColor(Color.RED); // draws a red circle
g.fillOval(10, 10, 100, 100);
g.setColor(Color.GREEN); // draws a green triangle
int[] xPoints = {0, 200, 100};
int[] yPoints = {100, 100, 280};
g.fillPolygon(xPoints, yPoints, 3);
```

#### **Bilder zeichnen**

Bilder können mit der drawImage Methode der Klasse Graphics auf eine JComponent gezeichnet werden:

#### ein Bild laden

```
BufferedImage img;
try {
    img = ImageIO.read(new File("stackoverflow.jpg"));
} catch (IOException e) {
    throw new RuntimeException("Could not load image", e);
}
```

#### das bild zeichnen

```
@Override
protected void paintComponent(Graphics g) {
    super.paintComponent(g);
```

```
int x = 0;
int y = 0;
g.drawImage(img, x, y, this);
}
```

 ${\rm x}$  und  ${\rm y}$  geben die Position der **oberen linken** Ecke des Bildes an.

Verwenden der Repaint-Methode zum Erstellen einer einfachen Animation

Die MyFrame-Klasse erweitert JFrame und enthält auch die Hauptmethode

```
import javax.swing.JFrame;
public class MyFrame extends JFrame{
    //main method called on startup
   public static void main(String[] args) throws InterruptedException {
        //creates a frame window
       MyFrame frame = new MyFrame();
        //very basic game loop where the graphics are re-rendered
        while(true){
            frame.getPanel().repaint();
            //The program waits a while before rerendering
            Thread.sleep(12);
        }
    }
    //the MyPanel is the other class and it extends JPanel
   private MyPanel panel;
    //constructor that sets some basic staring values
    public MyFrame() {
        this.setSize(500, 500);
        this.setLocationRelativeTo(null);
        this.setDefaultCloseOperation(JFrame.EXIT_ON_CLOSE);
        //creates the MyPanel with paramaters of x=0 and y=0
        panel = new MyPanel(0,0);
        //adds the panel (which is a JComponent because it extends JPanel)
        //into the frame
        this.add(panel);
        //shows the frame window
       this.setVisible(true);
    }
    //gets the panel
   public MyPanel getPanel() {
       return panel;
    }
```

Die MyPanel-Klasse, die JPanel erweitert und über die paintComponent-Methode verfügt

```
import java.awt.Graphics;
import javax.swing.JPanel;
public class MyPanel extends JPanel{
    //two int variables to store the x and y coordinate
    private int x;
   private int y;
    //construcor of the MyPanel class
    public MyPanel(int x, int y){
        this.x = x;
        this.y = y;
    }
    /*the method that deals with the graphics
       this method is called when the component is first loaded,
        when the component is resized and when the repaint() method is
        called for this component
    */
    00verride
    public void paintComponent(Graphics g) {
        super.paintComponent(g);
        //changes the x and y varible values
        x++;
        y++;
        //draws a rectangle at the \boldsymbol{x} and \boldsymbol{y} values
        g.fillRect(x, y, 50, 50);
    }
}
```

Grafik online lesen: https://riptutorial.com/de/swing/topic/5153/grafik

### Kapitel 4: GridBag-Layout

#### **Syntax**

- frame.setLayout (new GridBagLayout ()); // Setze GridBagLayout als Frame
- pane.setLayout (new GridBagLayout ()); // Setze GridBagLayout für Panel
- JPanel-Fenster = neues JPanel (neues GridBagLayout ()); // Setze GridBagLayout für Panel
- GridBagConstraints c = new GridBagConstraints () // Initialisiert eine GridBagConstraint

#### Examples

#### Wie funktioniert GridBagLayout?

Layouts werden immer dann verwendet, wenn Ihre Komponenten nicht nur nebeneinander angezeigt werden sollen. Das GridBagLayout ist nützlich, da es Ihr Fenster in Zeilen und Spalten unterteilt und Sie entscheiden, in welche Zeile und Spalte Komponenten eingefügt werden sollen und wie viele Zeilen und Spalten die Komponente groß ist.

Nehmen wir dieses Fenster als Beispiel. Gitterlinien wurden markiert, um das Layout anzuzeigen.

| 🔎 🕘 🔵 S                  | uper Awesome Window Title | e!       |
|--------------------------|---------------------------|----------|
| My Amazing Swing Applica | ion                       |          |
| Button A                 | Button B                  | Button C |
|                          | 0                         |          |
|                          |                           |          |

Hier habe ich 6 Komponenten erstellt, die mit einem GridBagLayout angelegt wurden.

| Komponente                                    | Position | Größe |
|-----------------------------------------------|----------|-------|
| JLabel : "Meine erstaunliche Swing-Anwendung" | 0, 0     | 3, 1  |
| JButton : "Button A"                          | 0, 1     | 1, 1  |

#### https://riptutorial.com/de/home

| Komponente           | Position | Größe |
|----------------------|----------|-------|
| JButton : "Button B" | 1, 1     | 1, 1  |
| JButton : "Button C" | 2, 1     | 1, 1  |
| JSlider              | 0, 2     | 3, 1  |
| JScrollBar           | 0, 3     | 3, 1  |

Beachten Sie, dass sich Position  $_{0}$ ,  $_{0}$  oben links befindet: Die Werte für  $_{x}$  (Spalte) nehmen von links nach rechts zu, die Werte für  $_{y}$  (Zeile) steigen von oben nach unten.

Um mit dem Auslegen von Komponenten in einem GridBagLayout zu beginnen, legen Sie zunächst das Layout Ihres JFrame oder Inhaltsbereichs fest.

```
frame.setLayout(new GridBagLayout());
//OR
pane.setLayout(new GridBagLayout());
//OR
JPanel pane = new JPanel(new GridBagLayout()); //Add the layout when creating your content
pane
```

Beachten Sie, dass Sie niemals die Größe des Rasters definieren. Dies geschieht automatisch, wenn Sie Ihre Komponenten hinzufügen.

Anschließend müssen Sie ein GridBagConstraints Objekt erstellen.

GridBagConstraints c = new GridBagConstraints();

Um sicherzustellen, dass Ihre Komponenten die Größe des Fensters ausfüllen, möchten Sie möglicherweise die Gewichtung aller Komponenten auf 1 setzen. Mit der Gewichtung wird festgelegt, wie der Abstand zwischen Spalten und Zeilen aufgeteilt wird.

c.weightx = 1; c.weighty = 1;

Möglicherweise möchten Sie auch sicherstellen, dass Komponenten so viel horizontalen Platz wie möglich beanspruchen.

```
c.fill = GridBagConstraints.HORIZONTAL;
```

Sie können auch andere Fülloptionen einstellen, wenn Sie möchten.

```
GridBagConstraints.NONE //Don't fill components at all
GridBagConstraints.HORIZONTAL //Fill components horizontally
GridBagConstraints.VERTICAL //Fill components vertically
GridBagConstraints.BOTH //Fill components horizontally and vertically
```

Beim Erstellen von Komponenten müssen Sie festlegen, wo sich das Raster befinden soll und wie viele Raster-Kacheln es verwenden soll. Um beispielsweise eine Schaltfläche in der 3. Zeile in der

2. Spalte zu platzieren und einen Raster von 5 x 5 zu beanspruchen, gehen Sie wie folgt vor. Beachten Sie, dass das Raster bei 0, 0 und nicht bei 1, 1 beginnt.

```
JButton button = new JButton("Fancy Button!");
c.gridx = 2;
c.gridy = 1;
c.gridwidth = 5;
c.gridheight = 5;
pane.add(buttonA, c);
```

Denken Sie beim Hinzufügen von Komponenten an Ihr Fenster daran, die Einschränkungen als Parameter zu übergeben. Dies ist in der letzten Zeile des obigen Codebeispiels zu sehen.

Sie können dieselben GridBagConstraints für jede Komponente wiederverwenden. GridBagConstraints sie nach dem Hinzufügen einer Komponente ändern, wird die zuvor hinzugefügte Komponente nicht geändert.

### **Beispiel**

Hier ist der Code für das Beispiel am Anfang dieses Abschnitts.

```
JFrame frame = new JFrame("Super Awesome Window Title!"); //Create the JFrame and give it a
title
frame.setSize(512, 256); //512 x 256px size
frame.setDefaultCloseOperation(WindowConstants.EXIT_ON_CLOSE); //Quit the application when the
JFrame is closed
JPanel pane = new JPanel (new GridBagLayout()); //Create a pane to house all content, and give
it a GridBagLayout
frame.setContentPane(pane);
GridBagConstraints c = new GridBagConstraints();
c.weightx = 1;
c.weighty = 1;
c.fill = GridBagConstraints.HORIZONTAL;
JLabel headerLabel = new JLabel("My Amazing Swing Application");
c.gridx = 0;
c.gridwidth = 3;
c.gridy = 0;
pane.add(headerLabel, c);
JButton buttonA = new JButton ("Button A");
c.gridx = 0;
c.gridwidth = 1;
c.gridy = 1;
pane.add(buttonA, c);
JButton buttonB = new JButton ("Button B");
c.gridx = 1;
c.gridwidth = 1;
c.gridy = 1;
pane.add(buttonB, c);
JButton buttonC = new JButton("Button C");
```

```
c.gridx = 2;
c.gridwidth = 1;
c.gridy = 1;
pane.add(buttonC, c);
JSlider slider = new JSlider(0, 100);
c.gridx = 0;
c.gridwidth = 3;
c.gridy = 2;
pane.add(slider, c);
JScrollBar scrollBar = new JScrollBar(JScrollBar.HORIZONTAL, 20, 20, 0, 100);
c.gridx = 0;
c.gridwidth = 3;
c.gridy = 3;
pane.add(scrollBar, c);
```

```
frame.setVisible(true); //Show the window
```

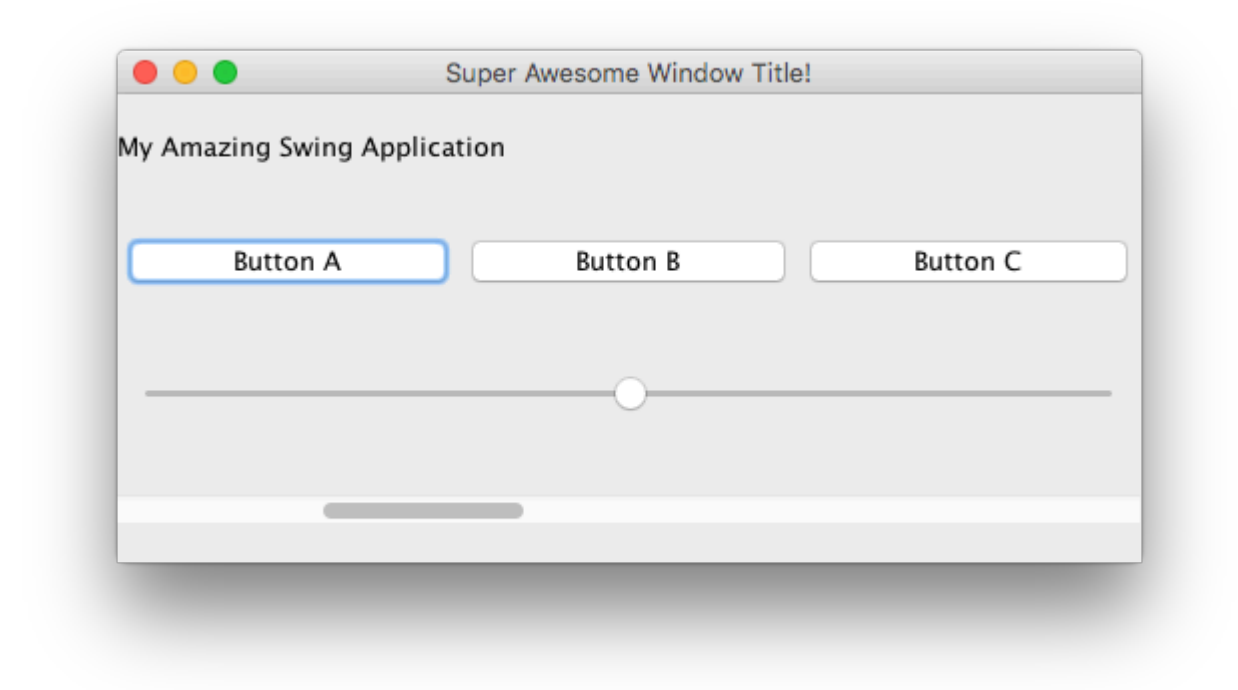

GridBag-Layout online lesen: https://riptutorial.com/de/swing/topic/3698/gridbag-layout

### Kapitel 5: Grundlagen

#### **Examples**

Eine UI-Aufgabe um einen bestimmten Zeitraum verzögern

Alle Swing-bezogenen Operationen finden in einem dedizierten Thread (dem EDT- E vent D ispatch T- Patch) statt. Wenn dieser Thread blockiert wird, reagiert die Benutzeroberfläche nicht mehr.

Wenn Sie eine Operation verzögern möchten, können Sie Thread.sleep nicht verwenden. Verwenden javax.swing.Timer stattdessen einen javax.swing.Timer . Beispielsweise wird der folgende Timer den Text eines JLabel

```
int delay = 2000;//specify the delay for the timer
Timer timer = new Timer( delay, e -> {
    //The following code will be executed once the delay is reached
    String revertedText = new StringBuilder( label.getText() ).reverse().toString();
    label.setText( revertedText );
  } );
timer.setRepeats( false );//make sure the timer only runs once
```

Ein vollständig lauffähiges Beispiel, das diesen Timer ist unten angegeben: Die Benutzeroberfläche enthält eine Schaltfläche und eine Beschriftung. Durch Drücken der Taste wird der Text des Etiketts nach einer Verzögerung von 2 Sekunden umgekehrt

```
import javax.swing.*;
import java.awt.*;
public final class DelayedExecutionExample {
 public static void main( String[] args ) {
   EventQueue.invokeLater( () -> showUI() );
  }
 private static void showUI() {
   JFrame frame = new JFrame( "Delayed execution example" );
   JLabel label = new JLabel( "Hello world" );
   JButton button = new JButton( "Reverse text with delay" );
   button.addActionListener( event -> {
     button.setEnabled( false );
     //Instead of directly updating the label, we use a timer
     //This allows to introduce a delay, while keeping the EDT free
     int delay = 2000;
     Timer timer = new Timer ( delay, e -> {
        String revertedText = new StringBuilder( label.getText() ).reverse().toString();
       label.setText( revertedText );
       button.setEnabled( true );
     } );
     timer.setRepeats( false );//make sure the timer only runs once
     timer.start();
    } );
```

```
frame.add( label, BorderLayout.CENTER );
frame.add( button, BorderLayout.SOUTH );
frame.pack();
frame.setDefaultCloseOperation( WindowConstants.EXIT_ON_CLOSE );
frame.setVisible( true );
}
```

Wiederholen Sie eine UI-Aufgabe in einem festen Intervall

Das Aktualisieren des Status einer Swing-Komponente muss im Event Dispatch Thread (EDT) erfolgen. Der javax.swing.Timer löst seinen ActionListener im EDT aus und ist daher eine gute Wahl für Swing-Vorgänge.

Im folgenden Beispiel wird der Text eines JLabel alle zwei Sekunden aktualisiert:

```
//Use a timer to update the label at a fixed interval
int delay = 2000;
Timer timer = new Timer( delay, e -> {
   String revertedText = new StringBuilder( label.getText() ).reverse().toString();
   label.setText( revertedText );
  });
timer.start();
```

Ein vollständig lauffähiges Beispiel, das diesen Timer ist unten aufgeführt: Die Benutzeroberfläche enthält ein Label, und der Text des Labels wird alle zwei Sekunden zurückgesetzt.

```
import javax.swing.*;
import java.awt.*;
public final class RepeatTaskFixedIntervalExample {
 public static void main( String[] args ) {
   EventQueue.invokeLater( () -> showUI() );
  }
 private static void showUI() {
   JFrame frame = new JFrame( "Repeated task example" );
   JLabel label = new JLabel( "Hello world" );
   //Use a timer to update the label at a fixed interval
   int delay = 2000;
   Timer timer = new Timer( delay, e -> {
     String revertedText = new StringBuilder( label.getText() ).reverse().toString();
     label.setText( revertedText );
   });
    timer.start();
    frame.add( label, BorderLayout.CENTER );
   frame.pack();
   frame.setDefaultCloseOperation( WindowConstants.EXIT_ON_CLOSE );
    frame.setVisible( true );
  }
}
```

Eine UI-Task eine festgelegte Anzahl von Malen ausführen

Im ActionListener, der an einen javax.swing.Timer, können Sie verfolgen, wie oft der Timer den ActionListener ausgeführt ActionListener. Sobald die erforderliche Anzahl von Malen erreicht ist, können Sie die Verwendung Timer#stop() Methode, um die stoppen Timer.

```
Timer timer = new Timer( delay, new ActionListener() {
  private int counter = 0;
  @Override
  public void actionPerformed( ActionEvent e ) {
    counter++;//keep track of the number of times the Timer executed
    label.setText( counter + "" );
    if ( counter == 5 ) {
        ( ( Timer ) e.getSource() ).stop();
     }
   }
};
```

Ein vollständig lauffähiges Beispiel, das diesen Timer wird unten angegeben: Es zeigt eine Benutzeroberfläche, bei der der Text des Labels von null bis fünf zählt. Sobald fünf erreicht ist, wird der Timer angehalten.

```
import javax.swing.*;
import java.awt.*;
import java.awt.event.*;
public final class RepeatFixedNumberOfTimes {
 public static void main( String[] args ) {
   EventQueue.invokeLater( () -> showUI() );
  }
 private static void showUI() {
   JFrame frame = new JFrame ( "Repeated fixed number of times example" );
   JLabel label = new JLabel( "0" );
   int delay = 2000;
   Timer timer = new Timer( delay, new ActionListener() {
     private int counter = 0;
      @Override
     public void actionPerformed( ActionEvent e ) {
       counter++;//keep track of the number of times the Timer executed
       label.setText( counter + "" );
       if ( counter == 5 ) {
         //stop the Timer when we reach 5
          ( ( Timer ) e.getSource() ).stop();
        }
      }
    });
    timer.setInitialDelay( delay );
   timer.start();
   frame.add( label, BorderLayout.CENTER );
    frame.pack();
   frame.setDefaultCloseOperation( WindowConstants.EXIT_ON_CLOSE );
    frame.setVisible( true );
 }
}
```

#### Erstellen Sie Ihren ersten JFrame

```
import javax.swing.JFrame;
import javax.swing.JLabel;
import javax.swing.SwingUtilities;
public class FrameCreator {
   public static void main(String args[]) {
        //All Swing actions should be run on the Event Dispatch Thread (EDT)
        //Calling SwingUtilities.invokeLater makes sure that happens.
        SwingUtilities.invokeLater(() -> {
            JFrame frame = new JFrame();
            //JFrames will not display without size being set
            frame.setSize(500, 500);
            JLabel label = new JLabel("Hello World");
            frame.add(label);
           frame.setVisible(true);
        });
   }
}
```

Wie Sie möglicherweise feststellen, wenn Sie diesen Code ausführen, befindet sich das Etikett an einer sehr schlechten Stelle. Dies lässt sich mit der add Methode nur schwer ändern. Um dynamischere und flexiblere Platzierungen zu ermöglichen, checken Sie die Swing Layout Manager aus .

JFrame-Unterklasse erstellen

```
import java.awt.FlowLayout;
import javax.swing.JFrame;
import javax.swing.JLabel;
import javax.swing.SwingUtilities;
public class CustomFrame extends JFrame {
   private static CustomFrame statFrame;
   public CustomFrame(String labelText) {
        setSize(500, 500);
        //See link below for more info on FlowLayout
        this.setLayout(new FlowLayout());
        JLabel label = new JLabel(labelText);
        add(label);
        //Tells the JFrame what to do when it's closed
        //In this case, we're saying to "Dispose" on remove all resources
        //associated with the frame on close
        this.setDefaultCloseOperation(JFrame.DISPOSE_ON_CLOSE);
    }
    public void addLabel(String labelText) {
        JLabel label = new JLabel(labelText);
        add(label);
        this.validate();
```

```
public static void main(String args[]) {
        //All Swing actions should be run on the Event Dispatch Thread (EDT)
        //Calling SwingUtilities.invokeLater makes sure that happens.
       SwingUtilities.invokeLater(() -> {
            CustomFrame frame = new CustomFrame("Hello Jungle");
           //This is simply being done so it can be accessed later
           statFrame = frame;
           frame.setVisible(true);
       });
       try {
           Thread.sleep(5000);
        } catch (InterruptedException ex) {
           //Handle error
        }
       SwingUtilities.invokeLater(() -> statFrame.addLabel("Oh, hello world too."));
   }
}
```

Weitere Informationen zu FlowLayout finden Sie hier .

#### Einem Ereignis zuhören

}

```
import java.awt.FlowLayout;
import javax.swing.JButton;
import javax.swing.JFrame;
import javax.swing.JLabel;
import javax.swing.JTextField;
import javax.swing.SwingUtilities;
public class CustomFrame extends JFrame {
    public CustomFrame(String labelText) {
        setSize(500, 500);
        //See link below for more info on FlowLayout
        this.setLayout(new FlowLayout());
        //Tells the JFrame what to do when it's closed
        //In this case, we're saying to "Dispose" on remove all resources
        //associated with the frame on close
        this.setDefaultCloseOperation(JFrame.DISPOSE_ON_CLOSE);
        //Add a button
        JButton btn = new JButton("Hello button");
        //And a textbox
        JTextField field = new JTextField("Name");
        field.setSize(150, 50);
        //This next block of code executes whenever the button is clicked.
        btn.addActionListener((evt) -> {
           JLabel helloLbl = new JLabel("Hello " + field.getText());
            add(helloLbl);
            validate();
        });
        add(btn);
```

```
add(field);
}
public static void main(String args[]) {
    //All Swing actions should be run on the Event Dispatch Thread (EDT)
    //Calling SwingUtilities.invokeLater makes sure that happens.
    SwingUtilities.invokeLater(() -> {
        CustomFrame frame = new CustomFrame("Hello Jungle");
        //This is simply being done so it can be accessed later
        frame.setVisible(true);
    });
}
```

#### Erstellen Sie ein Popup-Fenster "Bitte warten ..."

Dieser Code kann zu jedem Ereignis hinzugefügt werden, z. B. Listener, Schaltflächen usw. Ein blockierender JDialog wird JDialog und bleibt bis zum Abschluss des Vorgangs bestehen.

```
final JDialog loading = new JDialog(parentComponent);
JPanel p1 = new JPanel(new BorderLayout());
p1.add(new JLabel("Please wait..."), BorderLayout.CENTER);
loading.setUndecorated(true);
loading.getContentPane().add(p1);
loading.pack();
loading.setLocationRelativeTo(parentComponent);
loading.setDefaultCloseOperation(JDialog.DO_NOTHING_ON_CLOSE);
loading.setModal(true);
SwingWorker<String, Void> worker = new SwingWorker<String, Void>() {
    @Override
   protected String doInBackground() throws InterruptedException
        /** Execute some operation */
    }
    00verride
   protected void done() {
        loading.dispose();
    }
};
worker.execute(); //here the process thread initiates
loading.setVisible(true);
trv {
    worker.get(); //here the parent thread waits for completion
} catch (Exception e1) {
    e1.printStackTrace();
}
```

JButtons hinzufügen (Hello World Pt.2)

Vorausgesetzt, Sie haben erfolgreich einen JFrame erstellt und Swing wurde importiert ...

Sie können Swing vollständig importieren

```
import javax.Swing.*;
```

oder Sie können die zu verwendenden Swing-Komponenten / Rahmen importieren

```
import javax.Swing.Jframe;
import javax.Swing.JButton;
```

Nun zum Hinzufügen der J-Taste ...

```
public static void main(String[] args) {
  JFrame frame = new JFrame(); //creates the frame
  frame.setSize(300, 300);
  frame.setVisible(true);
  JButton B = new JButton("Say Hello World");
  B.addMouseListener(new MouseAdapter() {
     public void mouseReleased(MouseEvent arg0) {
        System.out.println("Hello World");
     }
  });
  B.setBounds(0, 0,frame.getHeight(), frame.getWidth());
  B.setVisible(true);
  frame.add(B);
  }
```

Wenn Sie diesen Code ausführen / kompilieren, sollten Sie so etwas bekommen ...

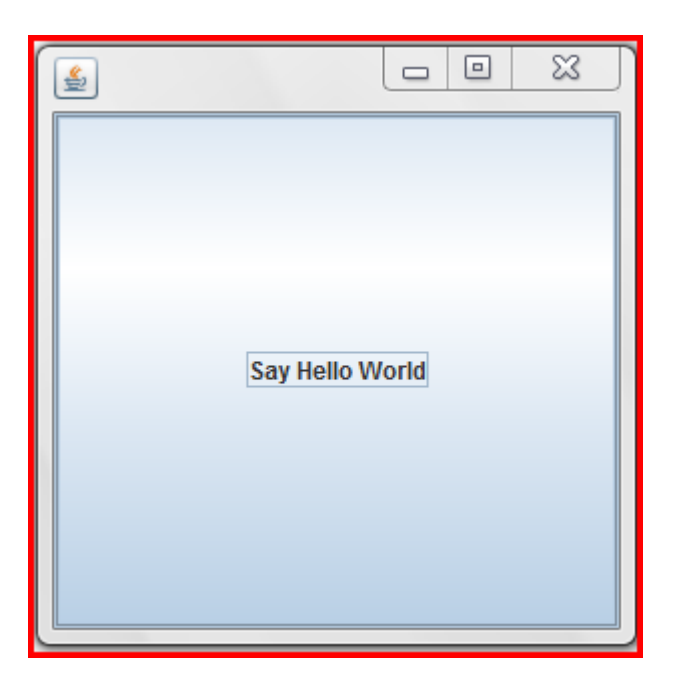

Wenn Sie auf die Schaltfläche klicken, sollte "Hello World" ebenfalls in Ihrer Konsole angezeigt werden.

Grundlagen online lesen: https://riptutorial.com/de/swing/topic/5415/grundlagen

### Kapitel 6: JList

#### **Examples**

Ändern Sie die ausgewählten Elemente in einer JList

Gegeben eine JList wie

```
JList myList = new JList(items);
```

die ausgewählten Elemente in der Liste kann durch die modifiziert werden ListSelectionModel des JList :

```
ListSelectionModel sm = myList.getSelectionModel();
                                       // clears the selection
sm.clearSelection();
sm.setSelectionInterval(index, index); // Sets a selection interval
                                         // (single element, in this case)
```

Alternativ bietet JList auch einige praktische Methoden, um die ausgewählten Indizes direkt zu bearbeiten:

```
myList.setSelectionIndex(index);
                                            // sets one selected index
                                            // could be used to define the Default Selection
myList.setSelectedIndices(arrayOfIndexes); // sets all indexes contained in
                                            // the array as selected
```

JList online lesen: https://riptutorial.com/de/swing/topic/5413/jlist

### Kapitel 7: Layoutverwaltung

#### Examples

#### Rahmenlayout

```
import static java.awt.BorderLayout.*;
import javax.swing.*;
import java.awt.BorderLayout;
JPanel root = new JPanel(new BorderLayout());
root.add(new JButton("East"), EAST);
root.add(new JButton("West"), WEST);
root.add(new JButton("North"), NORTH);
root.add(new JButton("North"), NORTH);
root.add(new JButton("South"), SOUTH);
root.add(new JButton("Center"), CENTER);
JFrame frame = new JFrame();
frame.setContentPane(root);
frame.pack();
frame.setVisible(true);
```

Das Randlayout ist einer der einfachsten Layoutmanager. JPanel einen Layout-Manager zu verwenden, können Sie den Manager eines JPanel .

Border Layout-Slots folgen den folgenden Regeln:

- Norden und Süden: bevorzugte Höhe
- Osten und Westen: bevorzugte Breite
- Mitte: maximal verbleibender Speicherplatz

In BorderLayout Slots auch leer sein. Der Layout-Manager wird Leerstellen automatisch ausgleichen und bei Bedarf die Größe ändern.

So sieht dieses Beispiel aus:

| ٢    |        |  | ×    |
|------|--------|--|------|
|      | North  |  |      |
| West | Center |  | East |
|      | South  |  |      |

#### Flusslayout

```
import javax.swing.*;
import java.awt.FlowLayout;
public class FlowExample {
   public static void main(String[] args) {
        SwingUtilities.invokeLater(new Runnable() {
            @Override
            public void run() {
               JPanel panel = new JPanel();
                panel.setLayout(new FlowLayout());
                panel.add(new JButton("One"));
                panel.add(new JButton("Two"));
                panel.add(new JButton("Three"));
                panel.add(new JButton("Four"));
                panel.add(new JButton("Five"));
                JFrame frame = new JFrame();
                frame.setContentPane(Panel);
                frame.pack();
                frame.setVisible(true);
            }
       });
  }
}
```

Das Flow-Layout ist der einfachste Layout-Manager, den Swing zu bieten hat. Das Flow-Layout versucht, alles in einer Zeile zu platzieren. Wenn das Layout die Breite überläuft, wird die Zeile umbrochen. Die Reihenfolge wird durch die Reihenfolge angegeben, in der Sie Ihrem Panel Komponenten hinzufügen.

Screenshots:

| <u>لا</u>     | — C  | ı x  |
|---------------|------|------|
| One Two Three | Four | Five |
| X             |      |      |
| One Two       |      |      |
| Three Four    |      |      |
| Five          |      |      |

#### Gitterstruktur

Mit dem GridLayout können Sie Komponenten in Form eines Gitters anordnen.

Sie passieren die Anzahl der Zeilen und Spalten Sie das Raster auf denen haben wollen GridLayout ,s Konstruktor, zum Beispiel new GridLayout (3, 2) ein erstellen GridLayout mit drei Zeilen und 2 Spalten.

Beim Hinzufügen von Komponenten zu einem Container mit dem GridLayout werden die Komponenten Zeile für Zeile von links nach rechts hinzugefügt:

```
import javax.swing.*;
import java.awt.GridLayout;
public class Example {
    public static void main(String[] args) {
       SwingUtilities.invokeLater(Example::createAndShowJFrame);
    }
    private static void createAndShowJFrame() {
        JFrame jFrame = new JFrame("Grid Layout Example");
        // Create layout and add buttons to show restraints
        JPanel jPanel = new JPanel(new GridLayout(2, 2));
        jPanel.add(new JButton("x=0, y=0"));
        jPanel.add(new JButton("x=1, y=0"));
        jPanel.add(new JButton("x=0, y=1"));
        jPanel.add(new JButton("x=1, y-1"));
        jFrame.setContentPane(jPanel);
        jFrame.pack();
        jFrame.setLocationRelativeTo(null);
        jFrame.setVisible(true);
    }
}
```

Dadurch wird ein JFrame erstellt und JFrame , der wie JFrame aussieht:

| x=0, y=0 x | =1, y=0 |
|------------|---------|
| x=0, y=1 x | =1, y-1 |

Eine ausführlichere Beschreibung ist verfügbar: GridLayout

Layoutverwaltung online lesen: https://riptutorial.com/de/swing/topic/5417/layoutverwaltung

### Kapitel 8: MigLayout

#### Examples

#### **Elemente einwickeln**

In diesem Beispiel wird gezeigt, wie insgesamt 3 Schaltflächen platziert werden, wobei sich 2 Schaltflächen in der ersten Reihe befinden. Dann erfolgt ein Umbruch, sodass sich die letzte Schaltfläche in einer neuen Zeile befindet.

Die Einschränkungen sind einfache Zeichenfolgen, in diesem Fall "wrap" beim Platzieren der Komponente.

```
public class ShowMigLayout {
   // Create the elements
    private final JFrame demo = new JFrame();
   private final JPanel panel = new JPanel();
   private final JButton button1 = new JButton("First Button");
   private final JButton button2 = new JButton("Second Button");
   private final JButton button3 = new JButton("Third Button");
   public static void main(String[] args) {
       ShowMigLayout showMigLayout = new ShowMigLayout();
        SwingUtilities.invokeLater(showMigLayout::createAndShowGui);
    }
   public void createAndShowGui() {
        // Set the position and the size of the frame
        demo.setBounds(400, 400, 250, 120);
        // Tell the panel to use the MigLayout as layout manager
       panel.setLayout(new MigLayout());
        panel.add(button1);
        // Notice the wrapping
        panel.add(button2, "wrap");
        panel.add(button3);
        demo.add(panel);
        demo.setVisible(true);
    }
```

#### Ausgabe:

| <u>\$</u>    |               |
|--------------|---------------|
| First Button | Second Button |
| Third Button |               |
|              |               |

MigLayout online lesen: https://riptutorial.com/de/swing/topic/2966/miglayout

### Kapitel 9: MVP-Muster

#### Examples

**Einfaches MVP-Beispiel** 

Um ein einfaches Beispiel für die Verwendung des MVP-Musters zu veranschaulichen, betrachten Sie den folgenden Code, der eine einfache Benutzeroberfläche mit nur einer Schaltfläche und einem Label erstellt. Wenn Sie auf die Schaltfläche klicken, wird das Label mit der Häufigkeit aktualisiert, mit der die Schaltfläche angeklickt wurde.

Wir haben 5 Klassen:

- Modell Der POJO, der den Status beibehält (M in MVP)
- Ansicht Die Klasse mit UI-Code (V in MVP)
- ViewListener Schnittstelle, die Methoden zum Antworten auf Aktionen in der Ansicht bereitstellt
- Presenter Reagiert auf Eingaben und aktualisiert die Ansicht (P in MVP)
- Anwendung Die "Hauptklasse" zum Zusammenführen und Starten der App

Eine minimale "Modell" Klasse , die nur eine einzige unterhält count variabel.

```
/**
 * A minimal class to maintain some state
 */
public class Model {
    private int count = 0;
    public void addOneToCount() {
        count++;
    }
    public int getCount() {
        return count;
    }
}
```

Eine minimale Benutzeroberfläche, um die Zuhörer zu benachrichtigen:

```
/**
 * Provides methods to notify on user interaction
 */
public interface ViewListener {
    public void onButtonClicked();
}
```

Die Ansichtsklasse erstellt alle Elemente der Benutzeroberfläche. Die Ansicht und *nur* die Ansicht sollten auf Elemente der Benutzeroberfläche verweisen (dh keine Schaltflächen, Textfelder usw. im Präsentator oder in anderen Klassen).

```
/**
 * Provides the UI elements
 */
import java.awt.GridLayout;
import java.awt.event.ActionEvent;
import java.awt.event.ActionListener;
import java.util.ArrayList;
import javax.swing.JButton;
import javax.swing.JFrame;
import javax.swing.JLabel;
import javax.swing.WindowConstants;
public class View {
   // A list of listeners subscribed to this view
   private final ArrayList<ViewListener> listeners;
   private final JLabel label;
   public View() {
        final JFrame frame = new JFrame();
        frame.setSize(200, 100);
        frame.setDefaultCloseOperation(WindowConstants.EXIT_ON_CLOSE);
        frame.setLayout(new GridLayout());
        final JButton button = new JButton("Hello, world!");
        button.addActionListener(new ActionListener() {
            @Override
            public void actionPerformed(final ActionEvent e) {
                notifyListenersOnButtonClicked();
            }
        });
        frame.add(button);
        label = new JLabel();
        frame.add(label);
        this.listeners = new ArrayList<ViewListener>();
        frame.setVisible(true);
    }
    // Iterate through the list, notifying each listner individualy
    private void notifyListenersOnButtonClicked() {
        for (final ViewListener listener : listeners) {
           listener.onButtonClicked();
        }
    }
    // Subscribe a listener
    public void addListener(final ViewListener listener) {
        listeners.add(listener);
    }
   public void setLabelText(final String text) {
       label.setText(text);
    }
}
```

Die Benachrichtigungslogik kann auch in Java8 folgendermaßen codiert werden:

```
. . .
        final Button button = new Button("Hello, world!");
        // In order to do so, our interface must be changed to accept the event parametre
        button.addActionListener((event) -> {
            notifyListeners(ViewListener::onButtonClicked, event);
            // Example of calling methodThatTakesALong, would be the same as callying:
            // notifyListeners((listener, long)->listener.methodThatTakesALong(long), 10L)
            notifyListeners(ViewListener::methodThatTakesALong, 10L);
        });
        frame.add(button);
        . . .
/**
 * Iterates through the subscribed listeneres notifying each listener individually.
  Note: the {@literal '<T>' in private <T> void} is a Bounded Type Parametre.
 * @param <T>
                   Any Reference Type (basically a class).
 * @param consumer A method with two parameters and no return,
                   the 1st parametre is a ViewListner,
                   the 2nd parametre is value of type T.
                   The value used as parametre for the second argument of the
 * @param data
                   method described by the parametre consumer.
 */
private <T> void notifyListeners(final BiConsumer<ViewListener, T> consumer, final T data) {
    // Iterate through the list, notifying each listener, java8 style
    listeners.forEach((listener) -> {
        // Calls the funcion described by the object consumer.
        consumer.accept(listener, data);
        // When this method is called using ViewListener::onButtonClicked
        // the line: consumer.accept(listener,data); can be read as:
        // void accept(ViewListener listener, ActionEvent data) {
              listener.onButtonClicked(data);
        11
        // }
    });
}
```

Die Schnittstelle muss umgestaltet werden, um das ActionEvent als Parameter zu übernehmen:

```
public interface ViewListener {
    public void onButtonClicked(ActionEvent evt);
    // Example of methodThatTakesALong signature
    public void methodThatTakesALong(long);
}
```

Hier wird nur eine Benachrichtigungsmethode benötigt, die aktuelle Listener-Methode und ihre Parameter werden als Parameter übergeben. Falls erforderlich, kann dies auch für etwas weniger raffiniertes als die eigentliche Ereignisbehandlung verwendet werden. Dies funktioniert alles, solange es eine Methode in der Benutzeroberfläche gibt, z.

notifyListeners(ViewListener::methodThatTakesALong, -1L);

Der Moderator kann die Ansicht übernehmen und sich selbst als Zuhörer hinzufügen. Wenn Sie in der Ansicht auf die Schaltfläche klicken, werden alle Zuhörer (einschließlich des Präsentators) in der Ansicht benachrichtigt. Nachdem der Präsentator nun benachrichtigt wurde, kann er geeignete Maßnahmen ergreifen, um das Modell (dh den Status der Anwendung) zu aktualisieren, und anschließend die Ansicht entsprechend aktualisieren.

```
/**
 * Responsible to responding to user interaction and updating the view
*/
public class Presenter implements ViewListener {
   private final View view;
   private final Model model;
   public Presenter(final View view, final Model model) {
       this.view = view;
       view.addListener(this);
       this.model = model;
   }
   QOverride
   public void onButtonClicked() {
        // Update the model (ie. the state of the application)
       model.addOneToCount();
       // Update the view
       view.setLabelText(String.valueOf(model.getCount()));
   }
}
```

Um alles zusammenzusetzen, kann die Ansicht erstellt und in den Moderator eingefügt werden. Ebenso kann ein Ausgangsmodell erstellt und eingefügt werden. Beide *können* zwar im Presenter erstellt werden, das Einfügen in den Konstruktor ermöglicht jedoch wesentlich einfachere Tests.

```
public class Application {
    public Application() {
        final View view = new View();
        final Model model = new Model();
        new Presenter(view, model);
    }
    public static void main(String... args) {
        SwingUtilities.invokeLater(new Runnable() {
            @Override
            public void run() {
                new Application();
            }
        });
    });
}
```

MVP-Muster online lesen: https://riptutorial.com/de/swing/topic/5154/mvp-muster

### Kapitel 10: StyledDocument

#### Syntax

• doc.insertString (Index, Text, Attribute); // Attribute sollten ein AttributeSet sein

#### Examples

#### DefaultStyledDocument erstellen

```
try {
   StyledDocument doc = new DefaultStyledDocument();
   doc.insertString(0, "This is the beginning text", null);
   doc.insertString(doc.getLength(), "\nInserting new line at end of doc", null);
   MutableAttributeSet attrs = new SimpleAttributeSet();
   StyleConstants.setBold(attrs, true);
   doc.insertString(5, "This is bold text after 'this'", attrs);
} catch (BadLocationException ex) {
   //handle error
}
```

DefaultStyledDocuments sind wahrscheinlich die am häufigsten verwendeten Ressourcen. Sie können direkt erstellt werden und die abstrakte Klasse styledDocument subclass

Hinzufügen von StyledDocument zu JTextPane

```
try {
    JTextPane pane = new JTextPane();
    StyledDocument doc = new DefaultStyledDocument();
    doc.insertString(0, "Some text", null);
    pane.setDocument(doc); //Technically takes any subclass of Document
} catch (BadLocationException ex) {
    //handle error
}
```

Das JTextPane kann dann zu einem beliebigen Swing-GUI-Formular hinzugefügt werden.

#### DefaultStyledDocument wird kopiert

styledDocuments Allgemeinen keinen Klon und müssen sie auf andere Weise kopieren, wenn dies erforderlich ist.

```
try {
    //Initialization
    DefaultStyledDocument sourceDoc = new DefaultStyledDocument();
    DefaultStyledDocument destDoc = new DefaultStyledDocument();
    MutableAttributeSet bold = new SimpleAttributeSet();
    StyleConstants.setBold(bold, true);
    MutableAttributeSet italic = new SimpleAttributeSet();
```

```
StyleConstants.setItalic(italic, true);
sourceDoc.insertString(0, "Some bold text. ", bold);
sourceDoc.insertString(sourceDoc.getLength(), "Some italic text", italic);
//This does the actual copying
String text = sourceDoc.getText(0, sourceDoc.getLength()); //This copies text, but
loses formatting.
    for (int i = 0; i < text.length(); i++) {
        Element e = destDoc.getCharacterElement(i); //A Elment describes a particular part
of a document, in this case a character
        AttributeSet attr = e.getAttributes(); //Gets the attributes for the character
        destDoc.insertString(destDoc.getLength(), text.substring(i, i+1), attr); //Gets
the single character and sets its attributes from the element
        }
    } catch (BadLocationException ex) {
        //handle error
    }
}
```

#### Serialisieren eines DefaultStyledDocument an RTF

Mit der AdvancedRTFEditorKit- Bibliothek können Sie ein DefaultStyledDocument zu einer RTF-Zeichenfolge serialisieren.

```
try {
   DefaultStyledDocument writeDoc = new DefaultStyledDocument();
   writeDoc.insertString(0, "Test string", null);
  AdvancedRTFEditorKit kit = new AdvancedRTFEditorKit();
  //Other writers, such as a FileWriter, may be used
   //OutputStreams are also an option
  Writer writer = new StringWriter();
   //You can write just a portion of the document by modifying the start
   //and end indexes
  kit.write(writer, writeDoc, 0, writeDoc.getLength());
   //This is the RTF String
  String rtfDoc = writer.toString();
   //As above this may be a different kind of reader or an InputStream
  StringReader reader = new StringReader(rtfDoc);
   //AdvancedRTFDocument extends DefaultStyledDocument and can generally
   //be used wherever DefaultStyledDocument can be.
  //However for reading, AdvancedRTFDocument must be used
  DefaultStyledDocument readDoc = new AdvancedRTFDocument();
  //You can insert at different values by changing the "0"
  kit.read(reader, readDoc, 0);
   //readDoc is now the same as writeDoc
} catch (BadLocationException | IOException ex) {
   //Handle exception
   ex.printStackTrace();
}
```

StyledDocument online lesen: https://riptutorial.com/de/swing/topic/5416/styleddocument

### Kapitel 11: Swing Workers und der EDT

#### **Syntax**

- öffentliche abstrakte Klasse SwingWorker <T, V>
- T Der von diesem SwingWorker-Typ doInBackground und get-Methoden zurückgegebene Ergebnistyp.
- V der Typ, der für die Ausführung von Zwischenergebnissen der Veröffentlichungs- und Verarbeitungsverfahren dieses SwingWorker verwendet wird.
- T dolnBackground () Die abstrakte Funktion, die überschrieben werden muss. Rückgabetyp ist T.

#### Examples

Haupt- und Ereignisausgabe-Thread

Wie jedes andere Java-Programm beginnt jedes Swing-Programm mit einer Hauptmethode. Die Hauptmethode wird vom Hauptthread initiiert. Swing-Komponenten müssen jedoch im Event-Dispatch-Thread (oder kurz: EDT) erstellt und aktualisiert werden. Um die Dynamik zwischen dem Hauptthread und dem EDT zu veranschaulichen, werfen Sie einen Blick auf diese Hello World! Beispiel.

Der Haupt-Thread wird nur verwendet, um die Erstellung des Fensters an den EDT zu delegieren. Wenn der EDT noch nicht initiiert ist, swingUtilities.invokeLater der erste Aufruf von swingUtilities.invokeLater die erforderliche Infrastruktur für die Verarbeitung von Swing-Komponenten ein. Darüber hinaus bleibt der EDT im Hintergrund aktiv. Der Haupt-Thread wird direkt nach dem Einrichten des EDT-Setups sterben, der EDT bleibt jedoch aktiv, bis der Benutzer das Programm beendet. Dies kann erreicht werden, indem Sie das JFrame in der sichtbaren JFrame Instanz JFrame . Dadurch wird der EDT heruntergefahren und der Programmprozess wird vollständig ablaufen.

Ermitteln Sie die ersten N geraden Zahlen und zeigen Sie die Ergebnisse in einer JTextArea an, in der Berechnungen im Hintergrund ausgeführt werden.

```
import java.awt.EventQueue;
import java.awt.GridLayout;
import java.awt.event.WindowAdapter;
import java.awt.event.WindowEvent;
import java.awt.event.WindowListener;
import java.util.ArrayList;
import java.util.List;
import javax.swing.JFrame;
import javax.swing.JTextArea;
```

```
import javax.swing.SwingWorker;
class PrimeNumbersTask extends SwingWorker<List<Integer>, Integer> {
   private final int numbersToFind;
   private final JTextArea textArea;
   PrimeNumbersTask(JTextArea textArea, int numbersToFind) {
        this.numbersToFind = numbersToFind;
        this.textArea = textArea;
    }
    @Override
    public List<Integer> doInBackground() {
        final List<Integer> result = new ArrayList<>();
       boolean interrupted = false;
        for (int i = 0; !interrupted && (i < numbersToFind); i += 2) {</pre>
           interrupted = doIntenseComputing();
           result.add(i);
            publish(i); // sends data to process function
        }
       return result;
    }
   private boolean doIntenseComputing() {
        try {
           Thread.sleep(1000);
        } catch (InterruptedException e) {
           return true;
        }
       return false;
    }
    @Override
   protected void process(List<Integer> chunks) {
        for (int number : chunks) {
            // the process method will be called on the EDT
            // thus UI elementes may be updated in here
           textArea.append(number + "\n");
        }
    }
}
public class SwingWorkerExample extends JFrame {
   private JTextArea textArea;
   public SwingWorkerExample() {
       super("Java SwingWorker Example");
        init();
    }
   private void init() {
        setSize(400, 400);
        setLayout(new GridLayout(1, 1));
       textArea = new JTextArea();
        add(textArea);
        addWindowListener(new WindowAdapter() {
            public void windowClosing(WindowEvent e) {
                dispose();
                System.exit(0);
```

```
}
});
})
public static void main(String args[]) throws Exception {
    SwingWorkerExample ui = new SwingWorkerExample();
    EventQueue.invokeLater(() -> {
        ui.setVisible(true);
    });
    int n = 100;
    PrimeNumbersTask task = new PrimeNumbersTask(ui.textArea, n);
    task.execute(); // run async worker which will do long running task on a
    // different thread
    System.out.println(task.get());
}
```

Swing Workers und der EDT online lesen: https://riptutorial.com/de/swing/topic/3431/swing-workers-und-der-edt

### Kapitel 12: Timer in JFrame

#### Examples

**Timer in JFrame** 

Angenommen, Sie haben eine Schaltfläche in Ihrem Java-Programm, die eine Zeit herunterzählt. Hier ist der Code für den 10-Minuten-Timer.

```
private final static long REFRESH_LIST_PERIOD=10 * 60 * 1000; //10 minutes
Timer timer = new Timer(1000, new ActionListener() {
    @Override
    public void actionPerformed(ActionEvent e) {
        if (cnt > 0) {
            cnt = cnt - 1000;
            btnCounter.setText("Remained (" + format.format(new Date(cnt)) + ")");
        } else {
            cnt = REFRESH_LIST_PERIOD;
            //TODO
        }
    }
    });
    timer.start();
```

Timer in JFrame online lesen: https://riptutorial.com/de/swing/topic/6745/timer-in-jframe

### Kapitel 13: Verwenden von Look and Feel

#### **Examples**

Verwendung von System L & F

#### Swing unterstützt viele native L & Fs.

Sie können eine einfach installieren, ohne eine bestimmte L & F-Klasse zu fordern:

```
public class SystemLookAndFeel
{
   public static void main ( final String[] args )
    {
        // L&F installation should be performed within EDT (Event Dispatch Thread)
        // This is important to avoid any UI issues, exceptions or even deadlocks
        SwingUtilities.invokeLater ( new Runnable ()
        {
            @Override
            public void run ()
                // Process of L&F installation might throw multiple exceptions
                // It is always up to you whether to handle or ignore them
                // In most common cases you would never encounter any of those
                try
                {
                    // Installing native L&F as a current application L&F
                    // We do not know what exactly L&F class is, it is provided by the
UIManager
                    UIManager.setLookAndFeel ( UIManager.getSystemLookAndFeelClassName () );
                }
                catch ( final ClassNotFoundException e )
                {
                    // L&F class was not found
                    e.printStackTrace ();
                }
                catch (final InstantiationException e)
                {
                    // Exception while instantiating L&F class
                    e.printStackTrace ();
                catch ( final IllegalAccessException e )
                {
                    // Class or initializer isn't accessible
                    e.printStackTrace ();
                }
                catch ( final UnsupportedLookAndFeelException e )
                {
                    // L&F is not supported on the current system
                    e.printStackTrace ();
                }
                // Now we can create some natively-looking UI
                // This is just a small sample frame with a single button on it
                final JFrame frame = new JFrame ();
                final JPanel content = new JPanel ( new FlowLayout () );
                content.setBorder ( BorderFactory.createEmptyBorder ( 50, 50, 50, 50 ) );
```

```
content.add ( new JButton ( "Native-looking button" ) );
frame.setContentPane ( content );
frame.setDefaultCloseOperation ( WindowConstants.EXIT_ON_CLOSE );
frame.pack ();
frame.setLocationRelativeTo ( null );
frame.setVisible ( true );
}
});
```

Dies sind die nativen L & Fs, die JDK unterstützt (OS -> L & F):

| OS                          | L & F Name       | L & F-Klasse                                       |
|-----------------------------|------------------|----------------------------------------------------|
| Solaris, Linux mit<br>GTK + | GTK +            | com.sun.java.swing.plaf.gtk.GTKLookAndFeel         |
| Andere Solaris,<br>Linux    | Motiv            | com.sun.java.swing.plaf.motif.MotifLookAndFeel     |
| Klassisches<br>Windows      | Windows          | com.sun.java.swing.plaf.windows.WindowsLookAndFeel |
| Windows XP                  | Windows XP       | com.sun.java.swing.plaf.windows.WindowsLookAndFeel |
| Windows Vista               | Windows<br>Vista | com.sun.java.swing.plaf.windows.WindowsLookAndFeel |
| Macintosh                   | Macintosh        | com.apple.laf.AquaLookAndFeel *                    |
| IBM UNIX                    | IBM              | javax.swing.plaf.synth.SynthLookAndFeel *          |
| HP UX                       | HP               | javax.swing.plaf.synth.SynthLookAndFeel *          |

\* Diese L & Fs werden vom Systemanbieter bereitgestellt, und der tatsächliche Name der L & F-Klasse kann variieren

Benutzerdefiniertes L & F verwenden

```
public class CustomLookAndFeel
{
    public static void main ( final String[] args )
    {
        // L&F installation should be performed within EDT (Event Dispatch Thread)
        // This is important to avoid any UI issues, exceptions or even deadlocks
        SwingUtilities.invokeLater ( new Runnable ()
        {
            @Override
            public void run ()
            {
            // Process of L&F installation might throw multiple exceptions
        }
    }
}
```

```
// It is always up to you whether to handle or ignore them
        // In most common cases you would never encounter any of those
        try
        {
            // Installing custom L&F as a current application L&F
            UIManager.setLookAndFeel ( "javax.swing.plaf.metal.MetalLookAndFeel" );
        }
        catch ( final ClassNotFoundException e )
        {
            // L&F class was not found
            e.printStackTrace ();
        }
        catch ( final InstantiationException e )
        {
            // Exception while instantiating L&F class
            e.printStackTrace ();
        }
        catch ( final IllegalAccessException e )
        {
            // Class or initializer isn't accessible
            e.printStackTrace ();
        }
        catch ( final UnsupportedLookAndFeelException e )
        {
            // L&F is not supported on the current system
            e.printStackTrace ();
        }
        // Now we can create some pretty-looking UI
        // This is just a small sample frame with a single button on it
        final JFrame frame = new JFrame ();
        final JPanel content = new JPanel ( new FlowLayout () );
        content.setBorder ( BorderFactory.createEmptyBorder ( 50, 50, 50, 50 ) );
        content.add ( new JButton ( "Metal button" ) );
        frame.setContentPane ( content );
        frame.setDefaultCloseOperation ( WindowConstants.EXIT_ON_CLOSE );
        frame.pack ();
        frame.setLocationRelativeTo ( null );
        frame.setVisible ( true );
    }
});
```

Eine riesige Liste verfügbarer Swing-L & F-Dateien finden Sie im Thema hier: Java Look and Feel (L & F)

Beachten Sie, dass einige dieser L & Fs an diesem Punkt möglicherweise veraltet sind.

Verwenden von Look and Feel online lesen: https://riptutorial.com/de/swing/topic/3627/verwenden-von-look-and-feel

}

}

# Kapitel 14: Verwenden von Swing für grafische Benutzeroberflächen

#### Bemerkungen

### Beenden der Anwendung beim Schließen des Fensters

Es ist leicht zu vergessen, die Anwendung zu beenden, wenn das Fenster geschlossen wird. Denken Sie daran, die folgende Zeile hinzuzufügen.

```
frame.setDefaultCloseOperation(WindowConstants.EXIT_ON_CLOSE); //Quit the application when the JFrame is closed
```

#### **Examples**

Leeres Fenster erstellen (JFrame)

### JFrame erstellen

Ein Fenster zu erstellen ist einfach. Sie müssen nur einen JFrame erstellen.

```
JFrame frame = new JFrame();
```

### Das Fenster betiteln

Sie können Ihrem Fenster einen Titel geben. Sie können dies tun, indem Sie beim Erstellen des JFrame einen String JFrame oder frame.setTitle(String title) aufrufen.

```
JFrame frame = new JFrame("Super Awesome Window Title!");
//OR
frame.setTitle("Super Awesome Window Title!");
```

### Fenstergröße einstellen

Das Fenster ist so klein wie möglich, wenn es erstellt wurde. Um es zu vergrößern, können Sie seine Größe explizit einstellen:

frame.setSize(512, 256);

Oder Sie können die Frame-Größe selbst anhand der pack() -Methode basierend auf der Größe des Inhalts pack().

frame.pack();

Die setSize() und pack() sich gegenseitig aus, verwenden Sie also die eine oder die andere.

### Was ist bei Window Close zu tun?

Beachten Sie, dass die Anwendung **nicht** beendet wird, wenn das Fenster geschlossen wurde. Sie können die Anwendung beenden, nachdem das Fenster geschlossen wurde, indem Sie den <sub>JFrame</sub> dazu auffordern.

frame.setDefaultCloseOperation(WindowConstants.EXIT\_ON\_CLOSE);

Alternativ können Sie dem Fenster mitteilen, dass es beim Schließen etwas anderes tun soll.

```
WindowConstants.DISPOSE_ON_CLOSE //Get rid of the window
WindowConstants.EXIT_ON_CLOSE //Quit the application
WindowConstants.DO_NOTHING_ON_CLOSE //Don't even close the window
WindowConstants.HIDE_ON_CLOSE //Hides the window - This is the default action
```

### **Erstellen eines Inhaltsbereichs**

Ein optionaler Schritt ist das Erstellen eines Inhaltsbereichs für Ihr Fenster. Dies ist nicht erforderlich, aber wenn Sie dies möchten, erstellen Sie ein JPanel und rufen Sie

frame.setContentPane(Component component) .

```
JPanel pane = new JPanel();
frame.setContentPane(pane);
```

### **Das Fenster anzeigen**

Nach dem Erstellen möchten Sie Ihre Komponenten erstellen und dann das Fenster anzeigen. Die Anzeige des Fensters erfolgt als solches.

frame.setVisible(true);

### Beispiel

Für diejenigen von Ihnen, die gerne kopieren und einfügen, hier ein Beispielcode.

JFrame frame = new JFrame("Super Awesome Window Title!"); //Create the JFrame and give it a
title
frame.setSize(512, 256); //512 x 256px size
frame.setDefaultCloseOperation(WindowConstants.EXIT\_ON\_CLOSE); //Quit the application when the
JFrame is closed
JPanel pane = new JPanel(); //Create the content pane
frame.setContentPane(pane); //Set the content pane
frame.setVisible(true); //Show the window

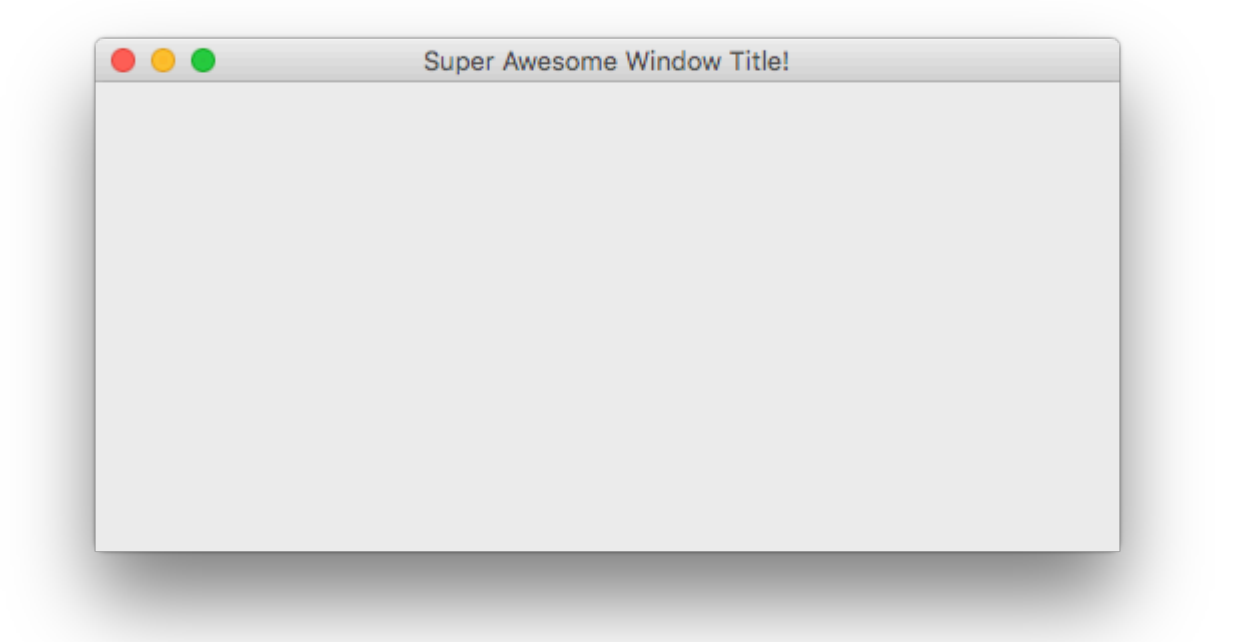

#### Komponenten hinzufügen

Eine Komponente ist eine Art Benutzeroberflächenelement, z. B. eine Schaltfläche oder ein Textfeld.

### Eine Komponente erstellen

Das Erstellen von Komponenten ist nahezu identisch mit dem Erstellen eines Fensters. Anstatt einen JFrame erstellen, erstellen Sie diese Komponente. Um beispielsweise eine JButton zu erstellen, führen Sie folgende JButton aus.

JButton button = new JButton();

Viele Komponenten können beim Erstellen Parameter übergeben werden. Beispielsweise kann einer Schaltfläche Text angezeigt werden, der angezeigt werden soll.

Wenn Sie keine Schaltfläche erstellen möchten, finden Sie in einem anderen Beispiel auf dieser Seite eine Liste mit häufig verwendeten Komponenten.

Die Parameter, die an sie übergeben werden können, variieren von Komponente zu Komponente. Eine gute Möglichkeit zu überprüfen, was sie akzeptieren können, ist, sich die Parameter in Ihrer IDE anzusehen (falls Sie eines verwenden). Die Standardverknüpfungen sind unten aufgeführt.

- IntelliJ IDEA Windows / Linux: CTRL + P
- Intellij IDEA OS X / macOS: CMD + P
- Eclipse: CTRL + SHIFT + Space
- NetBeans: CTRL + P

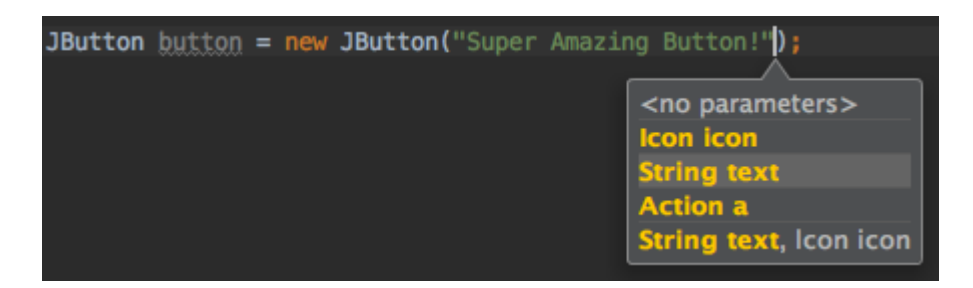

### Anzeige der Komponente

Nachdem eine Komponente erstellt wurde, legen Sie normalerweise deren Parameter fest. Danach müssen Sie es irgendwo JFrame, beispielsweise in Ihrem JFrame oder in Ihrem Inhaltsbereich, falls Sie einen erstellt haben.

```
frame.add(button); //Add to your JFrame
//OR
pane.add(button); //Add to your content pane
//OR
myComponent.add(button); //Add to whatever
```

### **Beispiel**

Hier ein Beispiel zum Erstellen eines Fensters, Festlegen eines Inhaltsbereichs und Hinzufügen einer Schaltfläche zum Fenster.

```
JFrame frame = new JFrame("Super Awesome Window Title!"); //Create the JFrame and give it a
title
frame.setSize(512, 256); //512 x 256px size
frame.setDefaultCloseOperation(WindowConstants.EXIT_ON_CLOSE); //Quit the application when the
JFrame is closed
JPanel pane = new JPanel(); //Create the content pane
frame.setContentPane(pane); //Set the content pane
JButton button = new JButton("Super Amazing Button!"); //Create the button
```

pane.add(button); //Add the button to the content pane

frame.setVisible(true); //Show the window

| Super Amazing Button! |  |
|-----------------------|--|
|                       |  |
|                       |  |
|                       |  |
|                       |  |
|                       |  |
|                       |  |

Parameter für Komponenten einstellen

Komponenten haben verschiedene Parameter, die für sie eingestellt werden können. Sie sind von Komponente zu Komponente unterschiedlich. Um zu ermitteln, welche Parameter für Komponenten festgelegt werden können, sollten Sie mit der Eingabe von componentName.set und die automatische Vervollständigung Ihrer IDE (wenn Sie eine IDE verwenden) vorschlagen. Die Standardverknüpfung in vielen IDEs lautet CTRL + Space Leertaste, wenn sie nicht automatisch angezeigt wird.

| 回 🖬 setLayout(LayoutManager mgr)                                                         | void 📄     |
|------------------------------------------------------------------------------------------|------------|
| 💿 🔓 setSize(Dimension d)                                                                 | void       |
| 💿 🖬 setVisible(boolean aFlag)                                                            | void       |
| 💿 🔓 setDefaultCapable(boolean defaultCapable)                                            | void       |
| 💿 🚡 setAction(Action a)                                                                  | void       |
| 💿 🚡 setText(String text)                                                                 | void       |
| 💿 🖬 setActionCommand(String actionCommand)                                               | void       |
| 🛅 🖥 setActionMap(ActionMap am)                                                           | void       |
| 💿 🖬 setAlignmentX(float alignmentX)                                                      | void       |
| 💿 🖬 setAlignmentY(float alignmentY)                                                      | void       |
| 🎯 🚡 setAutoscrolls(boolean autoscrolls)                                                  | void       |
| 💿 🚡 setBackground(Color bg)                                                              | void       |
| Press ^. to choose the selected (or first) suggestion and insert a dot afterwards $\geq$ | <u>≥</u> π |

## Gemeinsame Parameter, die von allen Komponenten gemeinsam genutzt werden

| Beschreibung                                                                                                    | Methode                                      |
|----------------------------------------------------------------------------------------------------|----------------------------------------------|
| Legt die kleinste Größe für die Komponente fest (nur wenn der Layoutmanager die minimumSize-Eigenschaft berücksichtigt).  | setMinimumSize(Dimension<br>minimumSize)     |
| Legt die größte Größe der Komponente fest (nur wenn der Layoutmanager die maximumSize-Eigenschaft berücksichtigt).        | setMaximumSize(Dimension<br>maximumSize)     |
| Legt die perferred-Größe der Komponente fest (nur, wenn der Layout-Manager die Eigenschaft PreferredSize berücksichtigt). | setPreferredSize(Dimension<br>preferredSize) |
| Zeigt oder verbirgt die Komponente                                                                                        | <pre>setVisible(boolean aFlag)</pre>         |
| Legt fest, ob die Komponente auf Benutzereingaben reagieren soll                                                          | setEnabled(boolean enabled)                  |
| Legt die Schriftart für den Text fest                                                                                     | setFont(Font font)                           |
| Legt den Text der QuickInfo fest                                                                                          | <pre>setToolTipText(String text)</pre>       |
| Legt die Hintergrundfarbe der Komponente fest                                                                             | setBackground(Color bg)                      |
| Legt die Vordergrundfarbe (Schriftfarbe) der Komponente fest                                                              | setForeground(Color bg)                      |

#### Gemeinsame Parameter in anderen Komponenten

| Gemeinsame Komponenten                                                                                    | Beschreibung                                                                                         | Methode                 |
|----------------------------------------------------------------------------------------------------|----------------------------------------------------------------------------------------------------|-------------------------|
| JLabel, JButton, JCheckBox,<br>JRadioButton, JToggleButton,<br>JMenu, JMenuItem, JTextArea,<br>JTextField | Legt den angezeigten Text fest                                                                       | setText(String<br>text) |
| JProgressBar,JScrollBar,JSlider<br>,JSpinner                                                              | Legt einen numerischen Wert<br>zwischen den minimalen und<br>maximalen Werten der<br>Komponente fest | setValue(int n)         |
| JProgressBar,JScrollBar,JSlider<br>,JSpinner                                                              | Legt den kleinsten möglichen Wert<br>fest, den die value Eigenschaft<br>annehmen kann                | setMinimum(int n)       |
| JProgressBar,JScrollBar,JSlider,JSpinner                                                                  | Legt den größtmöglichen Wert fest,<br>den die value Eigenschaft<br>annehmen kann                     | setMaxmimum(int n)      |

| Gemeinsame Komponenten | Beschreibung                                                                                            | Methode                   |
|------------------------|----------------------------------------------------------------------------------------------------|---------------------------|
| JCheckBox, JToggleBox  | Legt fest, ob der Wert wahr oder<br>falsch ist (z. B .: Soll ein<br>Kontrollkästchen aktiviert werden?) | setSelected(boolean<br>b) |

#### Gemeinsame Komponenten

| Beschreibung                        | Klasse       |
|-------------------------------------|--------------|
| Taste                               | JButton      |
| Ankreuzfeld                         | JCheckBox    |
| Dropdown-Menü / Kombinationsfeld    | JComboBox    |
| Etikette                            | JLabel       |
| Liste                               | JList        |
| Menüleiste                          | JMenuBar     |
| Menü in einer Menüleiste            | JMenu        |
| Element in einem Menü               | JMenuItem    |
| Panel                               | JPanel       |
| Fortschrittsanzeige                 | JProgressBar |
| Radio knopf                         | JRadioButton |
| Scrollleiste                        | JScrollBar   |
| Schieberegler                       | JSlider      |
| Spinner / Zahlenauswahl             | JSpinner     |
| Tabelle                             | JTable       |
| Baum                                | JTree        |
| Textbereich / mehrzeiliges Textfeld | JTextArea    |
| Textfeld                            | JTextField   |
| Werkzeugleiste                      | JToolBar     |

Interaktive Benutzeroberflächen erstellen

Einen Knopf dort zu haben ist alles gut und gut, aber was ist der Punkt, wenn das Klicken nichts macht? ActionListener werden verwendet, um Ihrer Schaltfläche oder anderen Komponente mitzuteilen, dass sie bei Aktivierung etwas tut.

Das Hinzufügen von ActionListener erfolgt als solches.

```
buttonA.addActionListener(new ActionListener() {
    @Override
    public void actionPerformed(ActionEvent e) {
        //Code goes here...
        System.out.println("You clicked the button!");
    }
});
```

Oder, wenn Sie Java 8 oder höher verwenden ...

```
buttonA.addActionListener(e -> {
    //Code
    System.out.println("You clicked the button!");
});
```

### Beispiel (Java 8 und höher)

```
JFrame frame = new JFrame("Super Awesome Window Title!"); //Create the JFrame and give it a
title
frame.setSize(512, 256); //512 x 256px size
frame.setDefaultCloseOperation(WindowConstants.EXIT_ON_CLOSE); //Quit the application when the
JFrame is closed
JPanel pane = new JPanel(); //Create a pane to house all content
frame.setContentPane(pane);
JButton button = new JButton("Click me - I know you want to.");
button.addActionListener(e -> {
    //Code goes here
    System.out.println("You clicked me! Ouch.");
});
pane.add(buttonA);
frame.setVisible(true); //Show the window
```

#### Komponentenlayout organisieren

Das Hinzufügen von Komponenten nacheinander führt zu einer schwer zu verwendenden Benutzeroberfläche, da sich alle Komponenten **irgendwo befinden**. Die Komponenten sind von oben nach unten angeordnet, wobei jede Komponente in einer separaten "Reihe" angeordnet ist.

Um dem abzuhelfen und Ihnen als Entwickler die Möglichkeit zu geben, Komponenten einfach zu gestalten, bietet Swing LayoutManager.

Diese LayoutManager werden ausführlicher in Einführung in Layout Manager sowie in den

separaten Layout Manager-Themen behandelt:

- Gitterstruktur
- GridBag-Layout

Verwenden von Swing für grafische Benutzeroberflächen online lesen: https://riptutorial.com/de/swing/topic/2982/verwenden-von-swing-fur-grafischebenutzeroberflachen

### Credits

| S.<br>No | Kapitel                                                     | Contributors                                                        |
|----------|-------------------------------------------------------------|---------------------------------------------------------------------|
| 1        | Erste Schritte mit<br>Swing                                 | Community, Freek de Bruijn, Petter Friberg, Vogel612, XavCo7        |
| 2        | Gitterstruktur                                              | Lukas Rotter, user6653173                                           |
| 3        | Grafik                                                      | Adel Khial, Ashlyn Campbell, Squidward                              |
| 4        | GridBag-Layout                                              | CraftedCart, Enwired, mayha, Vogel612                               |
| 5        | Grundlagen                                                  | DarkV1, DonyorM, elias, Robin, Squidward                            |
| 6        | JList                                                       | Andreas Fester, Squidward, user6653173                              |
| 7        | Layoutverwaltung                                            | explv, J Atkin, mayha, pietrocalzini, recke96, Squidward,<br>XavCo7 |
| 8        | MigLayout                                                   | hamena314, keuleJ                                                   |
| 9        | MVP-Muster                                                  | avojak, ehzawad, Leonardo Pina, sjngm, Squidward                    |
| 10       | StyledDocument                                              | DonyorM, Squidward                                                  |
| 11       | Swing Workers und der EDT                                   | dpr, isaias-b, rahul tyagi                                          |
| 12       | Timer in JFrame                                             | SSD                                                                 |
| 13       | Verwenden von<br>Look and Feel                              | Mikle Garin                                                         |
| 14       | Verwenden von<br>Swing für grafische<br>Benutzeroberflächen | CraftedCart, mayha, Michael, Vogel612, Winter                       |